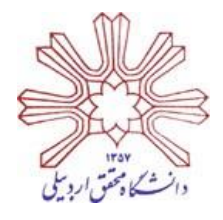

## به نام خدا

معاونت پژوهشی و فناوری

مدیریت فناوری اطلاعات و ارتباطات

## ر اهنهای دریافت حساب کاربری ایمیل و حساب کاربری

## در سیستم اسما برای دانشجویان کارشناسی ارشد

به اطلاع دانشجویان محترم کارشناسی ارشد دانشگاه می رساند به منظور تسهیل دسترسی این دسته از دانشجویان به مقالات پایگاههای معتبر علمی و دریافت مقالات از پایگاه اسما، سرویس ایمیل دانشجویان کارشناسی ارشد راه اندازی شده است.

جهت استفاده از پایگاه اسما برای دریافت مقالات علمی مراحل زیر را انجام دهید:

مرحله اول: دریافت حساب کاربری ایمیل

- ۱- جهت دریافت حساب کاربری ایمیل، در صفحه اصلی وب سایت دانشگاه و در منوهای بالای صفحه، از قسمت سرویسهای الکترونیکی بر روی "درخواست اکانت اینترنت و ایمیل دانشگاه" کلیک کنید.
- ۲- در صفحه "سامانه اكانت و پست الكترونيك" پس از انتخاب گزينه "ثبت نام دانشجويي" نسبت به تكيل اطلاعات خود اقدام نماييد.
- ۳- کارشناسان مدیریت فناوری اطلاعات و ارتباطات دانشگاه پس از بررسی مدارک نسبت به صدور نام کاربری و رمز عبور اقدام می نمایند. شما می توانید با ورود به "سامانه اکانت و پست الکترونیک" از اطلاعات حساب کاربری ایمیل خود مطلع شوید.

۴- جهت ورود به حساب ایمیل خود، در صفحه اصلی وب سایت دانشگاه و در منوهای بالایی، در قسمت پست الکترونیک بر روی زیرمنوی "دانشجویان کارشناسی ارشد" کلیک نمایید و آدرس ایمیل خود را به صوت کامل تایپ نمایید

يعنى به صورت روبرو youraccount@student.uma.ac.ir؛

- ۵- در صورت بروز هر گونه مشکل با کارشناس مدیریت فناوری اطلاعات و ارتباطات دانشگاه، آقای مهندس شیخعلی زاده با شماره داخلی ۵۸۰۷ و شماره مستقیم ۳۱۵۰۵۸۰۷ تماس حاصل فرمایید.
- ۶- ظرفیت ایمیل برای هر دانشجو ۰۱ مگابایت در نظر گرفته شده است. جهت جلو گیری از ایجاد اشکال، پس از دانلود مقالات، ایمیل های دریافتی را پاک کنید.
- ۷- لازم به ذکر است حساب کاربری ایمیل شما پس از فراغت از تحصیل و پس از تسویه حساب غیرفعال خواهد شد لذا
   از نگهداری ایمیل های مهم در اکانت خود خودداری نمایید.
  - مرحله دوم: راهنمای دریافت حساب کاربری در سامانه اسما پس از انجام مرحله اول و دریافت نام کاربری و رمز عبور ایمیل مراحل زیر را انجام دهید.
- ۱- در لینکهای سمت راست صفحه اصلی وب سایت دانشگاه، بر روی لینک "دسترسی به پایگاه های اطلاعاتی علمی خارجی از طریق سایت اسما" کلیک نمایید تا وارد وب سایت پایگاه اسما شوید. آدرس مستقیم پایگا اسما http://asma.irandoc.ac.ir
  - ۲- در منوهای بالای صفحه، بر روی منوی "عضویت" کلیک نمایید.
- ۳- در صفحه ای که نمایش داده می شود اطلاعات خود را بصورت دقیق وارد نمایید.
  توجه بسیار مهم: در فرایند تکمیل فرم اطلاعات، قسمت "شناسه ایمیل" باید بصورت زیر تکمیل شود. بعنوان مثال اگر
  آدرس ایمیل یک دانشجو بصورت <u>akbari@student.uma.ac.ir</u> باشد، در سمت چپ "شناسه ایمیل" باید
  آدرس ایمیل یک دانشجو بصورت <u>akbari@student.uma.ac.ir</u> باشد، در سمت چپ "شناسه ایمیل" باید
  مبارت <u>student</u> باید تکمیل فرم اطلاعات، قسمت الفرد بعنوان مثال اگر

| این ایمیل در پایگاه ثبت خواهد شد؛ | V | akbari@student. | ]• | uma.ac.ir | شناسه ايميل |
|-----------------------------------|---|-----------------|----|-----------|-------------|
| akhari@student.uma.ac.ir          |   |                 |    |           |             |

- ۴- پس از تکمیل اطلاعات فرم بر روی لینک "ثبت نام" کلیک نمایید.
- ۵- یک ایمیل از طرف پایگاه اسما به ایمیل شما ارسال خواهد شد. به ایمیل خود وارد شوید و لینک ارسال شده از طرف
   پایگاه را تایید نمایید.
  - ۶- ثبت نام شما باید توسط کارشناس محترم کتابخانه مرکزی تایید شود.
- ۷- پس از تایید ثبت نام توسط کارشناس کتابخانه مرکزی، می توانید با وارد کردن نام کاربری و رمز عبور خود وارد
   پایگاه اسما شده و مقالات خود را سفارش دهید.
- ٨- توجه کنید که برای سفارش مقالات لازم است شناسه DOI یا PII مقاله را بدست آورید. نحوه بدست آوردن این
   شناسه ها در قسمت "راهنما" از منوهای بالایی پایگاه اسما توضیح داده شده است.
- ۹- دانشجویان محترم کارشناسی ارشد در هر ماه می توانند حداکثر ۰۲ مقاله دریافت نمایند. در صورت عدم رعایت این موضوع سرویس این دسته از دانشجویان بطور اتوماتیک قطع خواهد شد.
- ۰۱- در صورت بروز هر گونه اشکال در این زمینه می توانید با سرکار خانم آذر، کارشناس محترم کتابخانه مرکزی با شماره داخلی ۵۷۸۸ تماس بگیرید.